## Ti Base for Dental Implants Prosthesis

Precision

20 years working in digital solutions for the Dental World

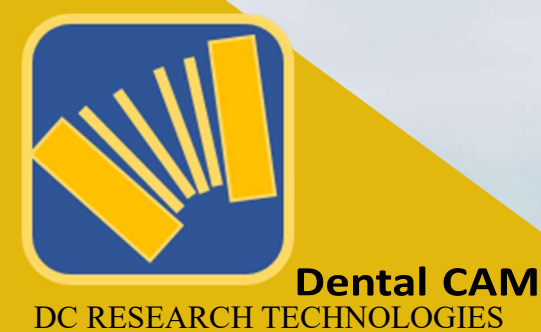

Digital Solutions Library for<mark>EXOCAD</mark> - Models All Connection

## DentalCAM-Lab-Analog-exocad-libraries

1 Download Zip DCA\_DentalCAM-Lab-Analog-exocad-libraries to your desktop

- 2 Unzip with free 7-Zip
- 3 Open the folder DentalCADApp/library/modelcreator/implants in your Exocad installation
- 4 Open folder DentalCAM-Lab-Analog-exocad-libraries/ modelcreator/ implants
- 5 Copy existing folders into 4 and paste in 3

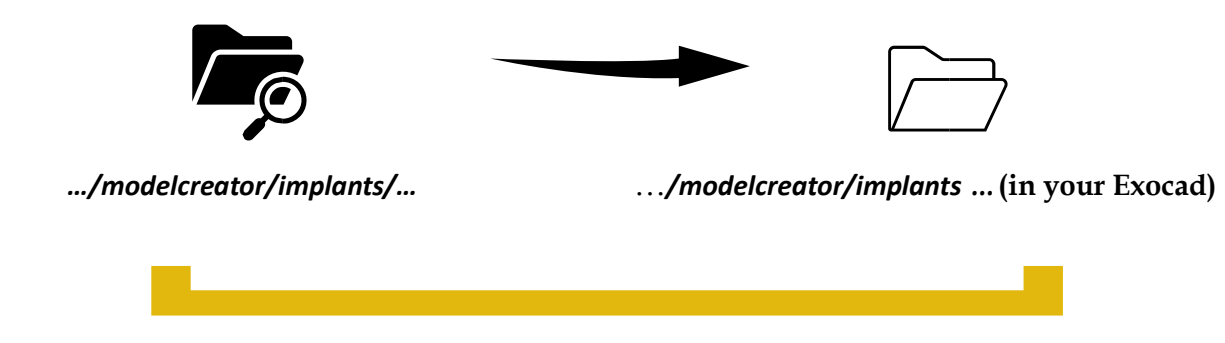

## DentalCAM-Lab-Analog-exocad-libraries

- 1 Descargue a su escritorio el Zip DCA\_DentalCAM-Lab-Analog-exocad-libraries
- 2 Extraiga usando 7-Zip gratuito
- 3 Abra la carpeta DentalCADApp/ library/modelcreator/implants en su instalacion de Exocad
- 4 Abra la carpeta DentalCAM-Lab-Analog-exocad-libraries/ modelcreator/ implants
- 5 Copie todas la carpetas de 4 en 3

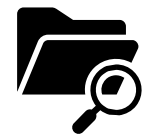

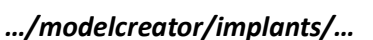

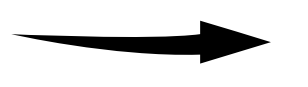

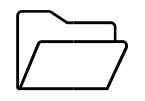

.../modelcreator/implants ... (in your Exocad)